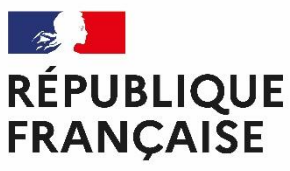

Liberté Égalité Fraternité

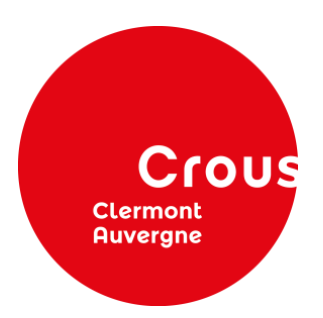

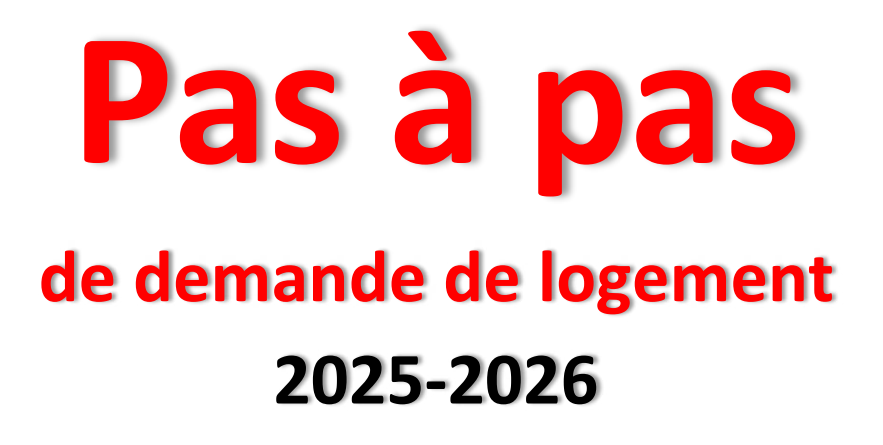

du 6 mai au 16 juin 2025

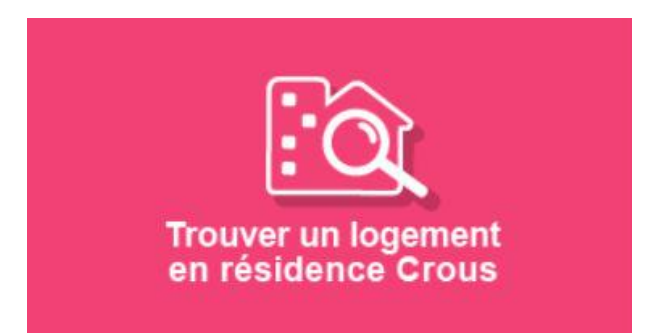

Pour toute demande de logement, vous devez avoir saisi au préalable votre « Dossier Social Etudiant » sur messervices.etudiant.gouv.fr

- Connectez-vous sur votre compte : <u>messervices.etudiant.gouv.fr</u>
- Cliquez sur l'onglet « En résidence Crous » dans la rubrique « Vous loger ».

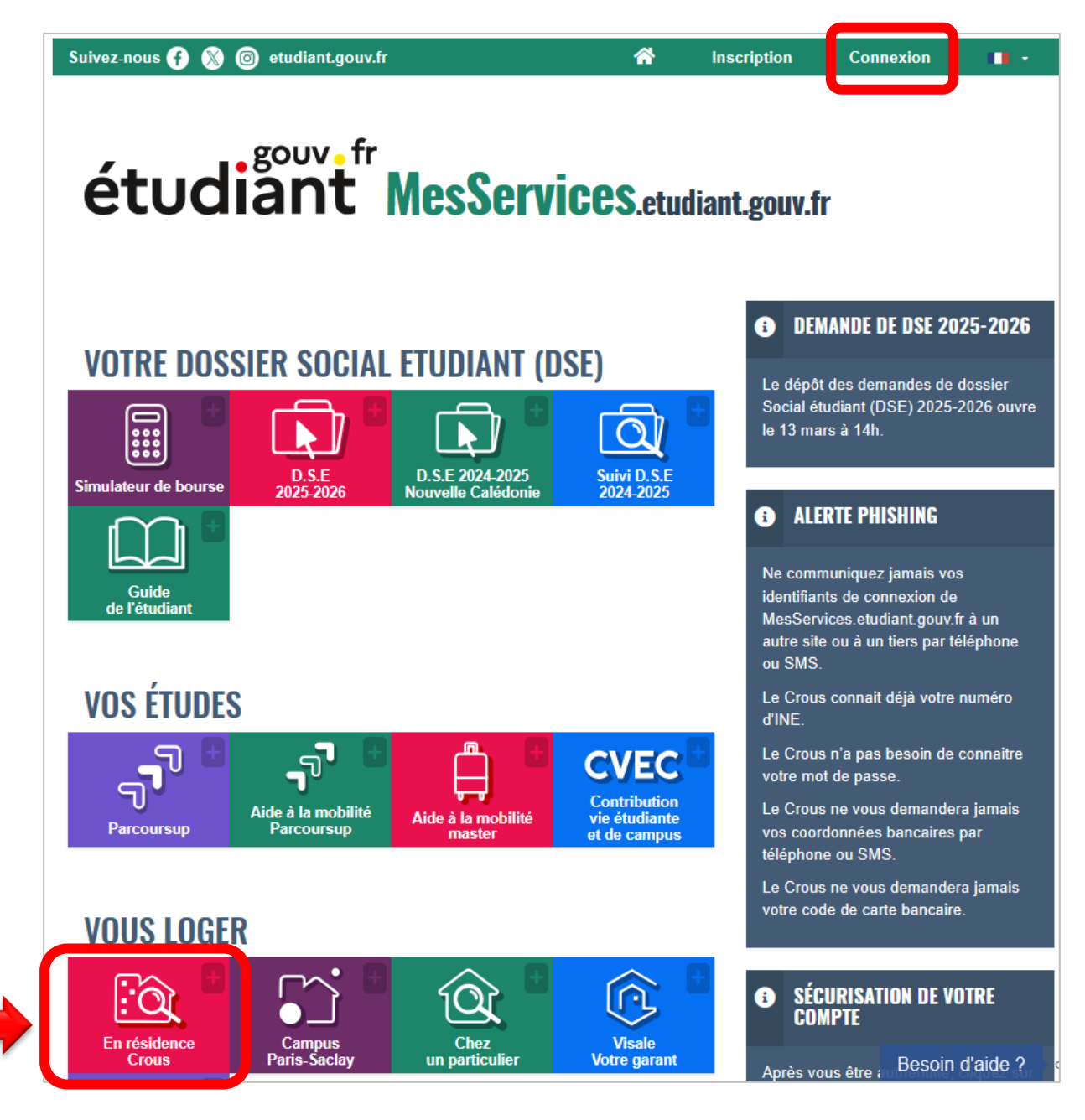

- Cliquez sur « Pour l'année prochaine 2025-2026 ».
- Précisez la ville souhaitée (ex : Clermont-Ferrand).
   Précisez le « prix maximum ».
   Choisissez le type de cohabitation : Individuel, Colocation, Couple.
   Cliquez sur « Lancer une recherche ».

| RÉPUBLIQUE<br>FRANÇAISE<br>Javrie<br>Janona | Trouver un logemen<br>dans une résidence unive | <b>t</b><br>rsitaire |                          | ٥                | on                                     |
|---------------------------------------------|------------------------------------------------|----------------------|--------------------------|------------------|----------------------------------------|
| Accueil Je rechercl                         | he un logement 🗸 🔰 Je consu                    | lte mon dossier 🗸    |                          |                  |                                        |
|                                             |                                                |                      |                          |                  |                                        |
| Mon Lo                                      | ogement Cro                                    | OUS<br>ent Crous     | Pour l'année prochaine   | Pour cette année |                                        |
| Ville, résidence d                          | ou lieu d'étude                                |                      | 2025 - 2026              | 2024 - 2025      |                                        |
| Prix maximum                                | ٥                                              | Type de cohabitati   | ion<br>Colocation Couple |                  |                                        |
|                                             |                                                |                      |                          | Lance            | r une recherche<br>Record d'<br>aide ? |

- Vous devez lire les règles du dépôt des vœux de logement et « Passer à la dernière étape ».
- Vous devez indiquer votre futur niveau d'étude et « Valider et passer à la recherche de logements ».

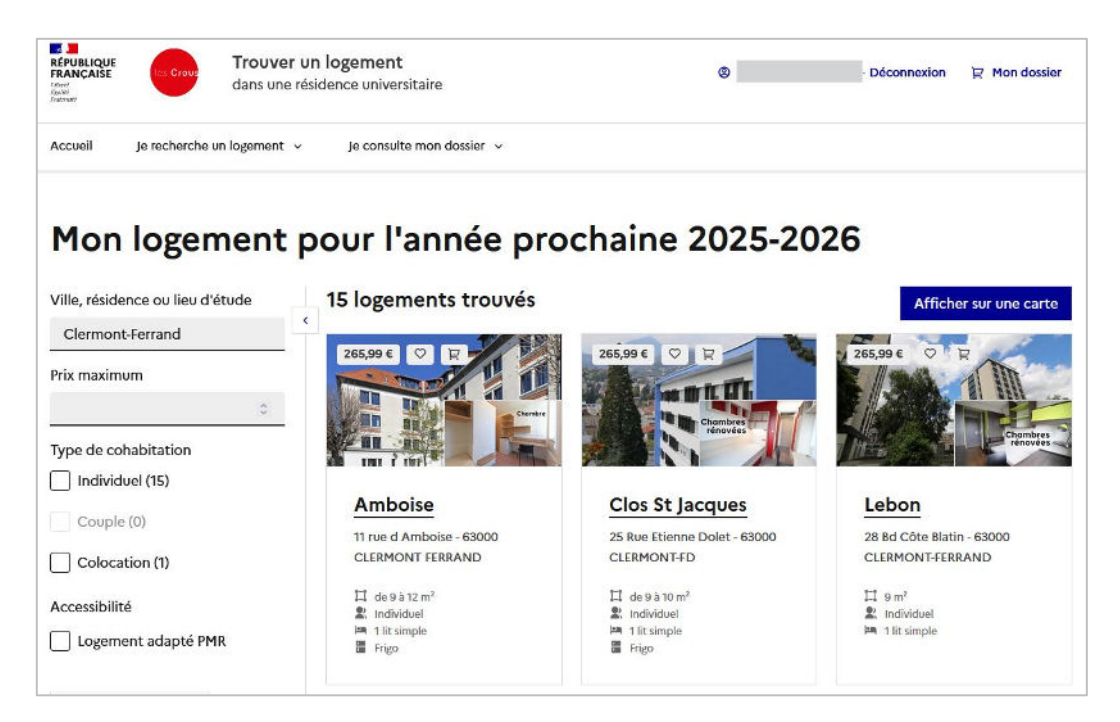

Vous pouvez afficher la liste des logements :

- soit via la carte en cliquant sur « Afficher sur une carte ».
- soit en forme de liste en cliquant sur « Afficher en liste ».

# LISTE DE NOS LOGEMENTS Clermont-Ferrand (63)

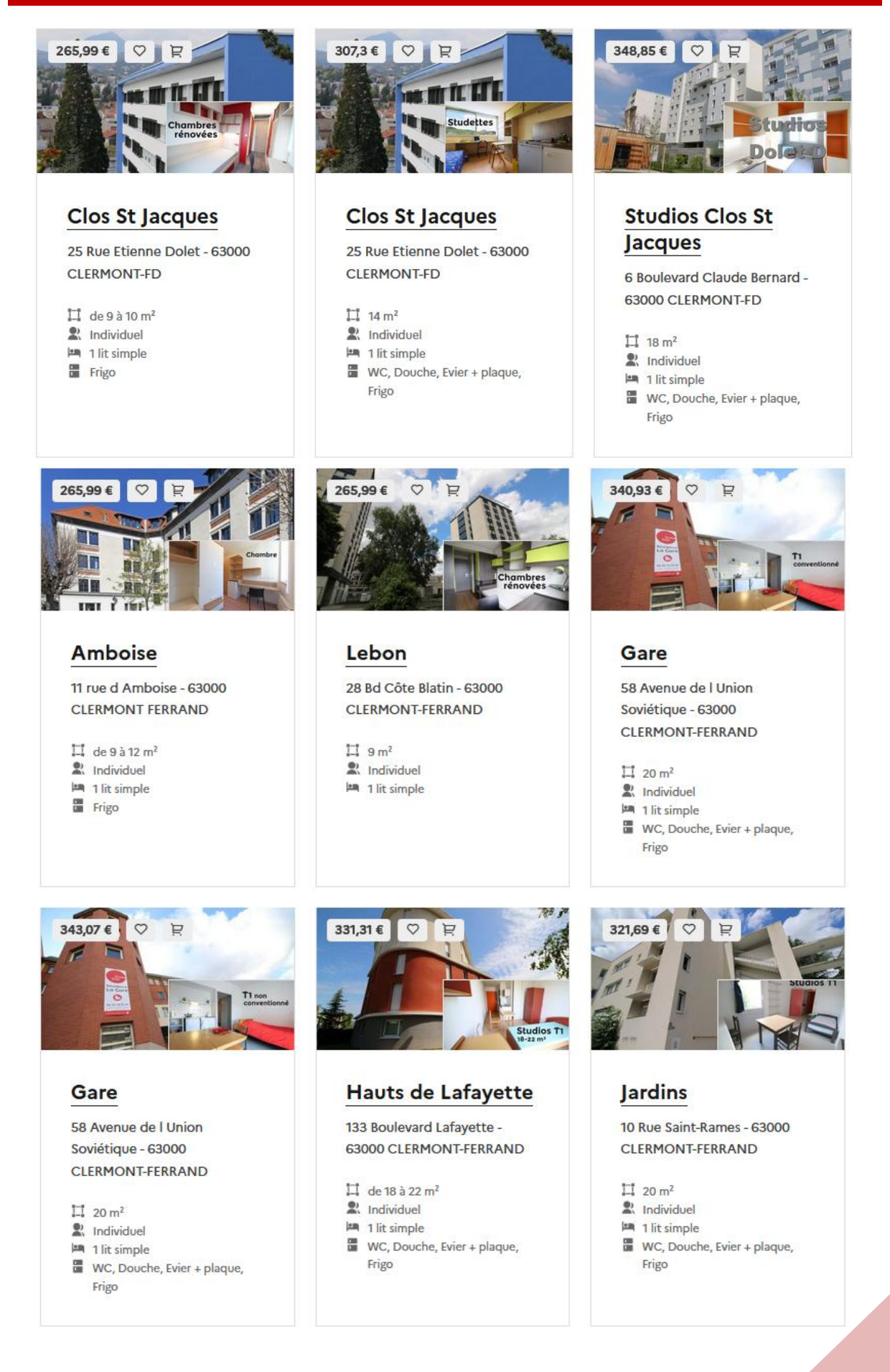

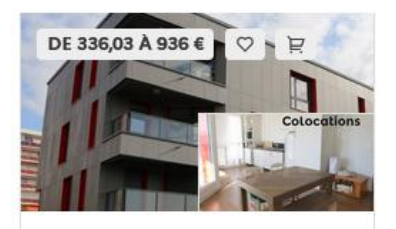

### Lauréats

13 rue des hauts de Chanturgues - 63100 Clermont-Ferrand

- 🗔 de 77 à 80 m²
- R Individuel, Colocation
- 3 lits simples
- Pièce à vivre, WC, Douche, Evier + plaque, Frigo, Balcon

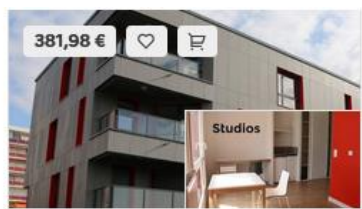

# Lauréats

13 rue des hauts de Chanturgues - 63100 Clermont-Ferrand

| Ц | 22 m <sup>2</sup>           |
|---|-----------------------------|
| 2 | Individuel                  |
| 2 | 1 lit simple                |
|   | WC, Douche, Evier + plaque, |
|   | Frigo                       |

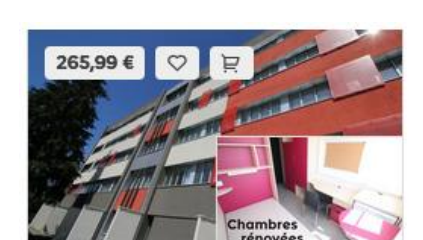

## Cézeaux

35 Rue Roche Genès - 63170 AUBIERE

- 🗐 9 m²
- R Individuel
- 🛤 1 lit simple
- Frigo

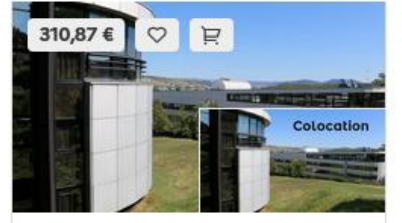

Aubière (63)

# **Studios Cézeaux**

Rue Roche Genès - 63170 AUBIERE

20 m<sup>2</sup> Individuel

🛤 1 lit simple

WC, Douche

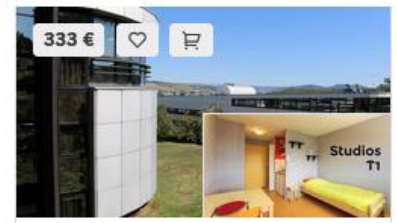

# **Studios Cézeaux**

Rue Roche Genès - 63170 AUBIERE

# 1 20 m<sup>2</sup>

- R Individuel
- 1 lit simple
- WC, Douche, Evier + plaque, Frigo

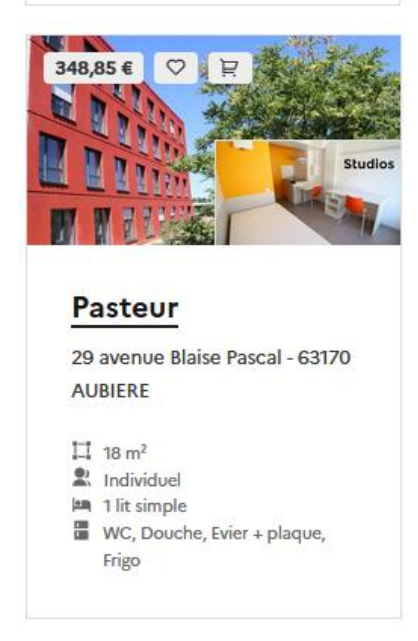

# Montluçon (03)

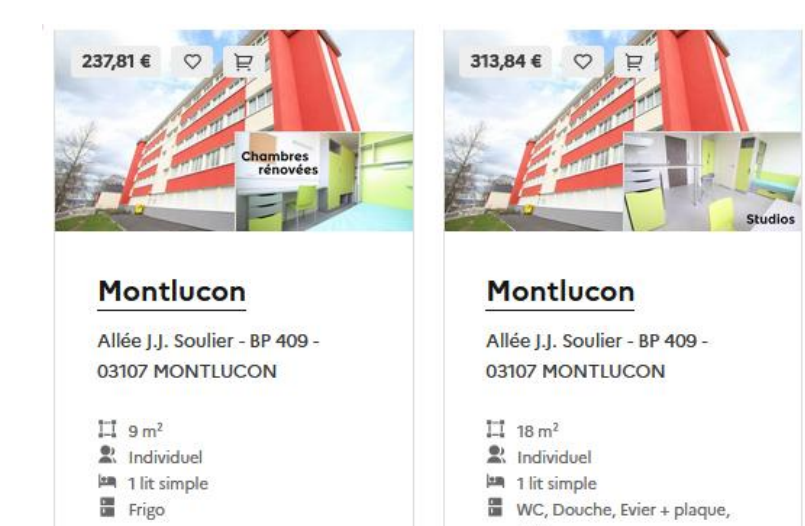

Frigo

# Moulins (03)

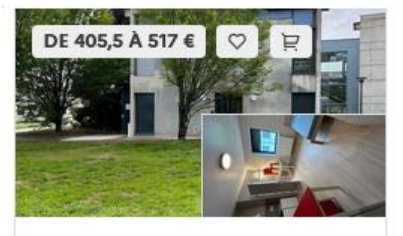

## Moulins

18 Rue des Remparts 03000 MOULINS

#### 🗔 de 18 à 33 m²

- R Individuel
- WC, Douche, Evier + plaque, Frigo, Wifi, Lit simple

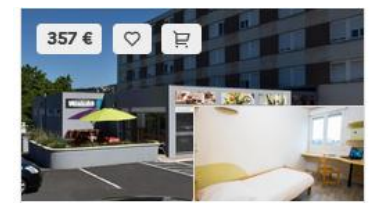

Thiers (Résidence Atrium) 25 avenue de Cizolles, 63300

12 m<sup>2</sup>
 Individuel
 WC, Douche, Frigo

Thiers

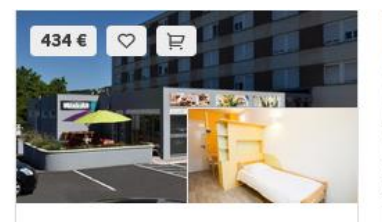

Thiers

# Thiers (Résidence Atrium)

25 avenue de Cizolles, 63300 Thiers

 I 18 m<sup>2</sup>
 Individuel
 WC, Douche, Evier + plaque, Digicode (dans certains bâtiments)

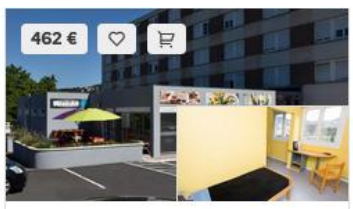

# Thiers (Résidence Atrium)

25 avenue de Cizolles, 63300 Thiers

11 24 m<sup>2</sup>

R Individuel

WC, Douche, Evier + plaque, Digicode

6

# Le Puy-en-Velay et Yssingeaux (43)

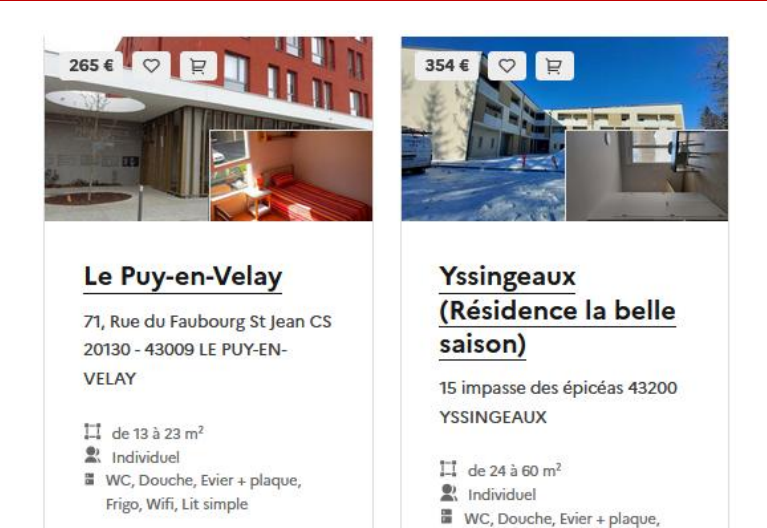

Micro-onde

# Aurillac (15)

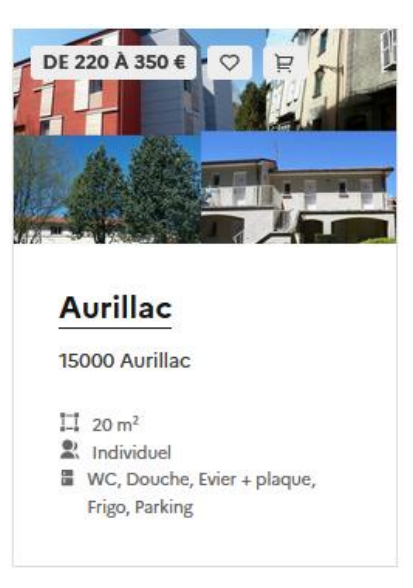

Cliquez sur le logement de votre choix suivant la liste proposée.
 Vous verrez apparaître tous les détails concernant le logement (tarif, superficie, description, équipements, adresse, transport).

| Logement individuel - Clos St Jacques<br>25 Rue Etienne Dolet - 63000 CLERMONT-FD                                                                                                    |                         |
|----------------------------------------------------------------------------------------------------|-------------------------|
| Caractéristiques du logement                                                                                                    | ♡ Ajouter à mes favoris |
| Superficie : de 9 à 10 m <sup>2</sup><br>Type de cohabitation : Individuel<br>Loyer :<br>Individuel : 257,6 €<br>Avance déductible du premier mois de loyer : 100 €<br>Équipements : Frigo                                                                        | R Ajouter à mes vœux    |
| Lits : 1 lit simple<br>Tramway à 2 minutes à pied<br>arrêt Saint-Jacques Dolet                                                                                                    |                         |
| Stationnement urbain payant<br>Vélo à 1 minutes à pied<br><b>Description :</b><br>Logements de type "Chambre rénovée"                                                                                                    |                         |
| Pour plus d'information sur ce logement, cliquez <u>ICI</u>                                                                                                    |                         |
| A titre d'information, la redevance locative mensuelle pour 2024-25 s'élève à 257.60 € (frais d'accès<br>Internet inclus)                                                                                                    |                         |
| <b>Description de la résidence :</b><br>Lieux d'études proches : Faculté de Lettres et Sciences Humaines, Faculté de Droit et de Science<br>Politique, Pôle Tertiaire (La Rotonde), Faculté de Médecine et Pharmacie, École de soins infirmiers,<br>Lycée Fénelon |                         |
| Transports : Tram A arrêt « Saint-Jacques Dolet »                                                                                                    |                         |

- Si vous souhaitez le sélectionner, cliquez sur « Ajouter à mes voeux ».
- Un message s'affiche pour vous indiquer que le logement a bien été ajouté à votre liste de vœux.

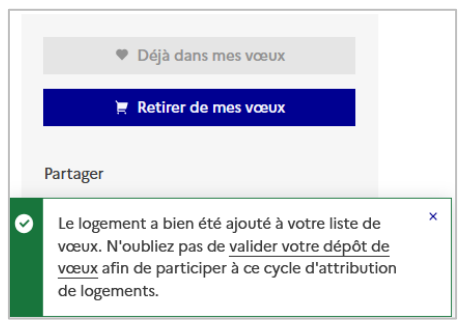

- Vous pouvez saisir 4 choix de logement sur tous secteurs confondus (secteur = ville) Pour l'Auvergne, les secteurs sont : Aubière, Clermont-Ferrand, Monltuçon, Moulins, Thiers, Le Puy-en-Velay, Yssingeaux et Aurillac.
- Pour valider vos vœux, vous devez cliquer sur « Je consulte mon dossier » « Pour l'année prochaine 2025-2026 ».

| rsulte mon dossier ^                                    |                                                                                                    |                                                                                                    |                                                                                                    |
|---------------------------------------------------------|----------------------------------------------------------------------------------------------------|----------------------------------------------------------------------------------------------------|----------------------------------------------------------------------------------------------------|
| cette année 2024-2025<br>1 favori - 3 demandes          |                                                                                                    |                                                                                                    |                                                                                                    |
|                                                         | THE PARTY OF                                                                                                    |                                                                                                    |                                                                                                    |
| l'année prochaine 2025-2026<br>1 favori - 2 vœux        |                                                                                                    | <b>IEIEE</b>                                                                                                    | TIME                                                                                                    |
| n code d'activation                                     |                                                                                                    |                                                                                                    |                                                                                                    |
| rtenariat avec mon établissement<br>eignement supérieur |                                                                                                    |                                                                                                    |                                                                                                    |
|                                                         |                                                                                                    |                                                                                                    |                                                                                                    |
|                                                         | année prochaine 2025-2026<br>favori - 2 vœux<br>code d'activation<br>rtenariat avec mon établissement<br>aignement supérieur | 'année prochaine 2025-2026<br>favori - 2 vœux<br>code d'activation<br>rtenariat avec mon établissement<br>aignement supérieur<br>x afin de participer à ce cycle d'attribution de logements. | rannée prochaine 2025-2026<br>favori - 2 vœux<br>code d'activation<br>rtenariat avec mon établissement<br>aignement supérieur<br><u>x</u> afin de participer à ce cycle d'attribution de logements. |

Vous verrez apparaître vos vœux.

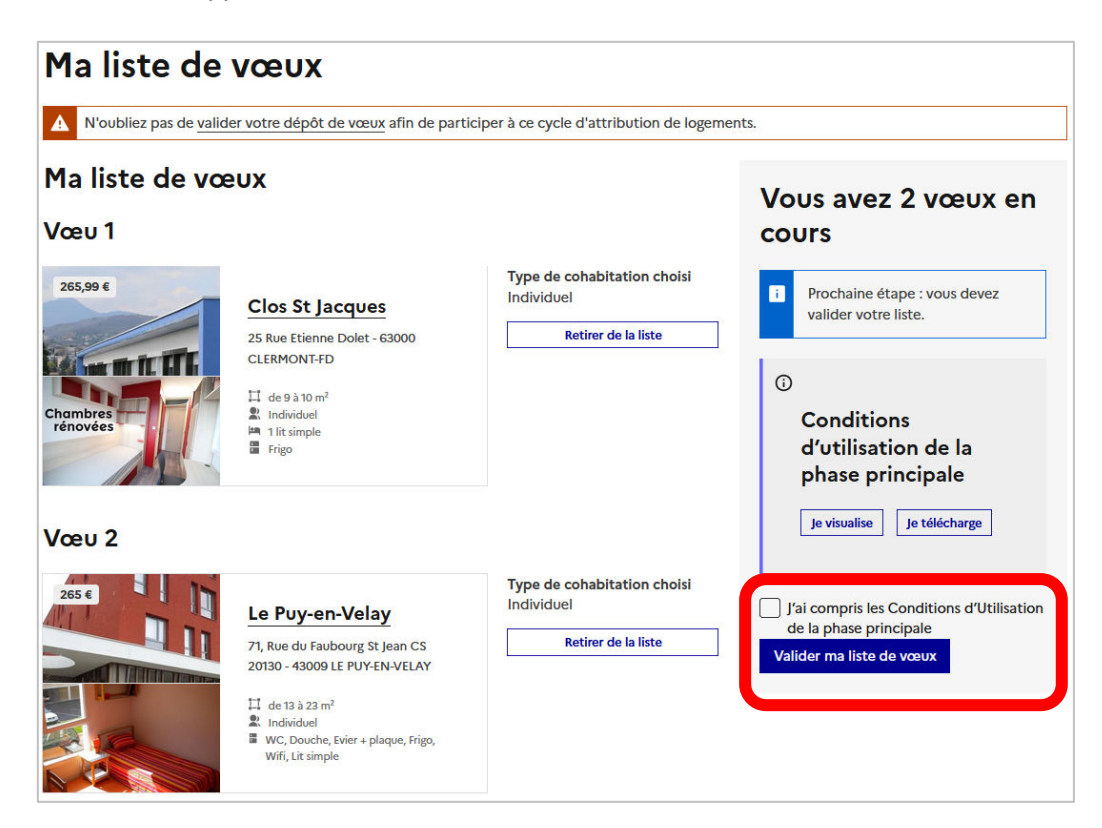

- > Cochez les conditions d'utilisation et Valider votre liste de vœux.
- Vous aurez un message vous indiquant que votre liste de vœux est soumise à validation. Vous recevrez aussi un mail de confirmation.

| Ma liste de vœux                 |                                                                                                    |                                                                  |                                                                                                    |  |
|----------------------------------|----------------------------------------------------------------------------------------------------|------------------------------------------------------------------|----------------------------------------------------------------------------------------------------|--|
| Liste de vœux déposé             | e à la date du 6 mai 2025 à 15:44.                                                                                                    |                                                                  |                                                                                                    |  |
| Ma liste de vœ                   | eux                                                                                                    |                                                                  | Vous avez 2 vœux en                                                                                                    |  |
| Vœu 1 — En atte                  | ente de traitement                                                                                                    |                                                                  | cours                                                                                                    |  |
| 265,99 €                         | Clos St Jacques<br>25 Rue Etienne Dolet - 63000<br>CLERMONT-FD<br>☐ de 9 à 10 m <sup>2</sup><br>② Individuel<br>☐ 1 lit simple<br>③ Frigo | Type de cohabitation choisi<br>Individuel<br>Retirer de la liste | <ul> <li>Votre liste de vœux a bien été soumise à validation.</li> <li>Conditions d'utilisation de la phase principale</li> </ul> |  |
| Vœu 2 — En attente de traitement |                                                                                                    |                                                                  |                                                                                                    |  |
| 265€                             | Le Puy-en-Velay                                                                                                    | Type de cohabitation choisi<br>Individuel                        |                                                                                                    |  |
|                                  | 71, Rue du Faubourg St Jean CS<br>20130 - 43009 LE PUY-EN-VELAY                                                                           | Retirer de la liste                                              |                                                                                                    |  |

# Pour que votre demande de logement soit bien prise en compte, il est impératif de VALIDER vos vœux de logement.

> Vous pouvez modifier vos vœux jusqu'au 16 juin 2025 à 10h.

A partir du 17 juin et jusqu'au 1er juillet 2025, les « phases d'attribution automatisées » de logement auront lieu chaque semaine.

|         |                                                                        | Phase 1        | Phase 2 | Phase 3     |
|---------|------------------------------------------------------------------------|----------------|---------|-------------|
| Etape 0 | Saisie ou ajustement des vœux de logement<br>(tous les vendredi à 15h) | Mardi<br>6 mai | 20 juin | 27 juin     |
| Etape 1 | Fin de saisie des vœux<br>(tous les lundis à 10h)                      | 16 juin        | 23 juin | 30 juin     |
| Etape 2 | Attribution automatisée des logements<br>(tous les mardis après-midi)  | 17 juin        | 24 juin | 1er juillet |
| Etape 3 | Fin des réservations<br>(tous les jeudis à 23h59)                      | 19 juin        | 26 juin | 3 juillet   |

Vous aurez une réponse chaque mardi par mail et par SMS et vous disposerez de 48h pour réserver ou non le logement.

Vous recevrez jusqu'à 4 propositions de logement et au maximum 1 proposition par secteur à la fois.

Entre chaque phase d'attribution, vous pouvez ajuster vos vœux du vendredi 15h au lundi 10h pour avoir plus de chance d'obtenir un logement qui vous correspond.

# Attention :

# Le 1er juillet 2025, vous aurez une dernière et ultime proposition de logement. Vous devez impérativement réserver le logement attribué.

- Pour réserver un logement, vous devrez payer 100 euros qui est une avance sur le 1er mois de loyer.
- Après la réservation, vous devrez renvoyer le dossier de location en ligne suivant les instructions et payer le dépôt de garantie (= caution).
- Si vous ne souhaitez plus du logement que vous avez réservé, vous pouvez vous désister jusqu'au 31 août 2025 par mail à la résidence, sans perdre votre dépôt de garantie.
- Par ailleurs, après les « phases d'attribution automatisées », si aucun logement ne vous a été attribué ou que vous n'avez pas confirmé votre réservation dans les délais, à compter du 8 juillet 2025 au matin et sur « Trouver un logement » vous pourrez vous positionner sur les logements qui pourraient être à nouveau disponibles.